# RUB

# **CAMPUSOFFICE SHORTGUIDE** SUBSEQUENTLY ENTERING MODULE ACHIEVEMENTS

## FOR STUDENTS

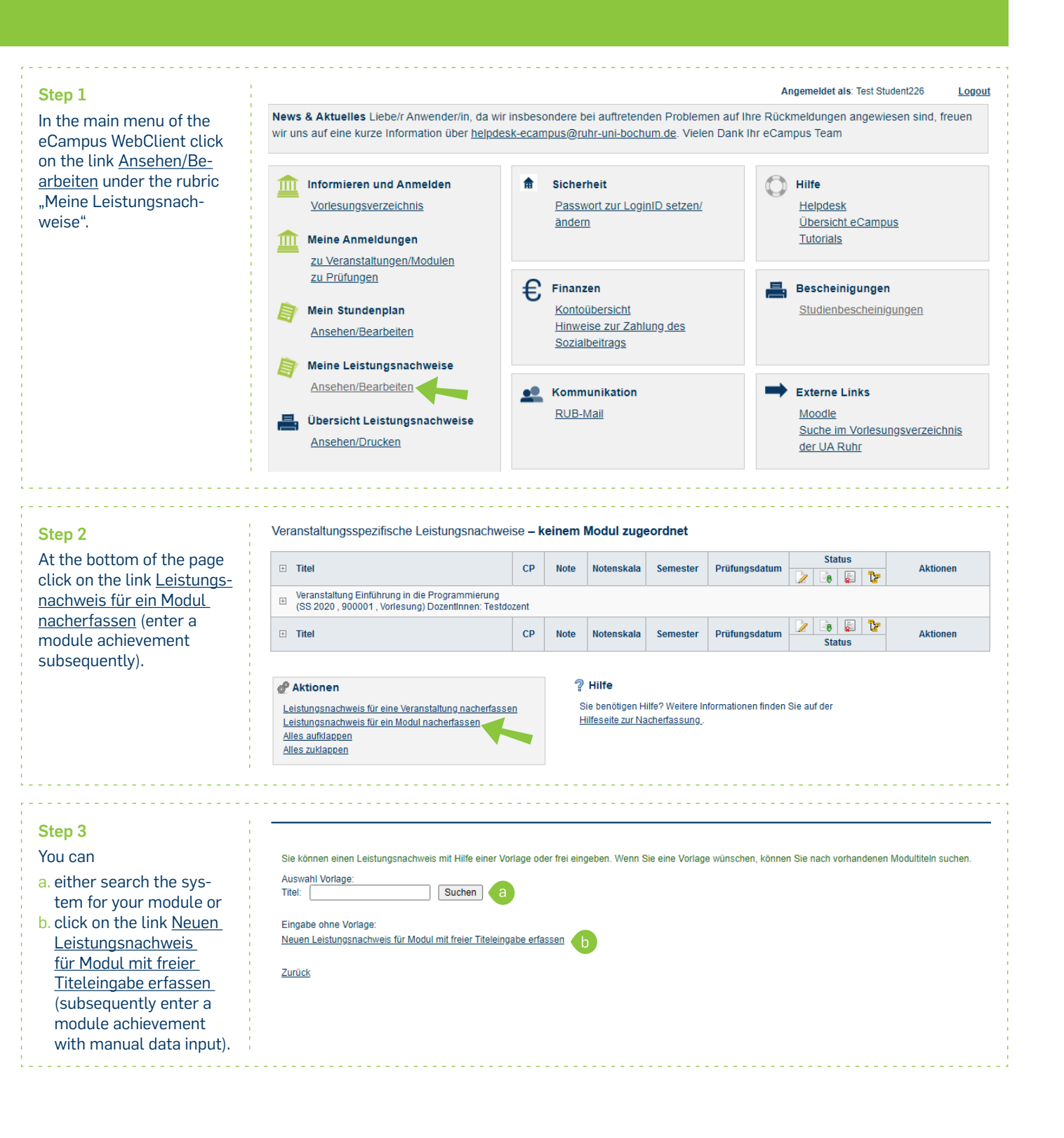

#### Step 4

Enter all your data from your paper based achievement into the form.

Next, click on "Speichern" (save).

### **Notes**

- a. The "Leistungsart" (type of achievement) for a module usually is a "Gesamtnote" (overall grade), which is automatically entered upon opening the form. Should another type of achievement be necessary, such as a "Modulabschlussprüfung", it can be entered instead.
- b. Achievements gained while on a study break or before being enrolled at the RUB need to be entered with the current date. Once you have filled all the necessary fields, click on "Speichern".
- c. If the achievement is a recognition, please select the appropriate reason. Please also indicate the origin of the achievement.

### LEISTUNGSNACHWEIS FÜR MODUL EDITIEREN Modultitel deutsch \*: Einführung Modultitel englisch

| Modulater englisch.                                             |                             |
|-----------------------------------------------------------------|-----------------------------|
| Modulbeauftragte/Prüfer:                                        | Testdozent                  |
| Leistungsart *: a                                               | Gesamtnote                  |
| Benotet *:                                                      | ● Ja ○ Nein                 |
| Note, wenn benotet:                                             | 2.0                         |
| Bestanden *:                                                    | ◉ Ja ○ Nein                 |
| Notenskala *:                                                   | Dritteinoten (Dritteinoten) |
| Kreditpunkte *:                                                 | 7                           |
| Prüfungsdatum bzw.<br>Anerkennungsdatum * **:<br>(TT:MM.JJJJ)   | 31.07.2020                  |
| ggf. Thema der Prüfung:                                         |                             |
| (intern; erscheint NICHT<br>auf dem Transcript<br>of Records)   |                             |
|                                                                 |                             |
| Anerkannte Leistung:                                            | ~                           |
| Herkunft Leistungsnachweis:                                     |                             |
| (wenn anerkannt;<br>erscheint auf dem<br>Transcript of Records) |                             |
| Anerkennungsgrund:                                              |                             |
| (intern; erscheint NICHT<br>auf dem Transcript<br>of Records)   |                             |
| * Pflichtfeld                                                   |                             |

\*\* Sie müssen zu diesem Zeitpunkt an der RUB immatrikuliert sein und zwar mit der korrekten Kombination aus Abschluss, Fach und PO-Version

Modulspezifische Leistungsnachweise - keinem Studiengang zugeordnet

CP Note

СР

7 2.0 🔿

Note

Notenskala

DN

Notenskala

Semester

SS 2020

Semester

Prüfungsdatum

31.07.2020

Prüfungsdatum

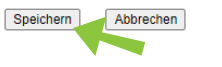

Modul Einführung Modulbeauftragte: Testdozent

#### Finished

Your achievement is now being displayed in the category "Modulspezifische Leistungsnachweise - keinem Studiengang zugeordnet" (module specific achieve not assigned to study).

#### Note

By clicking th nus icon, you and minimize al achievements.

| ements –     |     |
|--------------|-----|
| o a field of |     |
|              | 1   |
|              | 1 C |
|              | - E |
|              |     |

Titel

Gesamtnote

Titel

| ne plus or mi-  |  |
|-----------------|--|
| ı can expand    |  |
| e the individu- |  |

#### Advice

In the next step, you can assign course achievements to your subsequently entered module achievement.

| Please note that subsequently entered achievements do not become valid until they have been compared with their paper based     |
|----------------------------------------------------------------------------------------------------|
| counterparts and then validated. Please ask your "Studienfachberater" (academic advisor) who is responsible for validating your |
| subsequently entered achievements.                                                                                              |

For further information and instructions regarding CampusOffice, please refer to our student tutorials. You can find them on our support sites for students -> www.rub.de/ecampus/campusoffice

Your eCampus-Team

Created by the eCampus-Team Status: 20.10.2020

Status

8 2

88

🕞 📓 12

Status

 $\odot$ 

1

T:

C Löschen

Aktionen

Aktionen